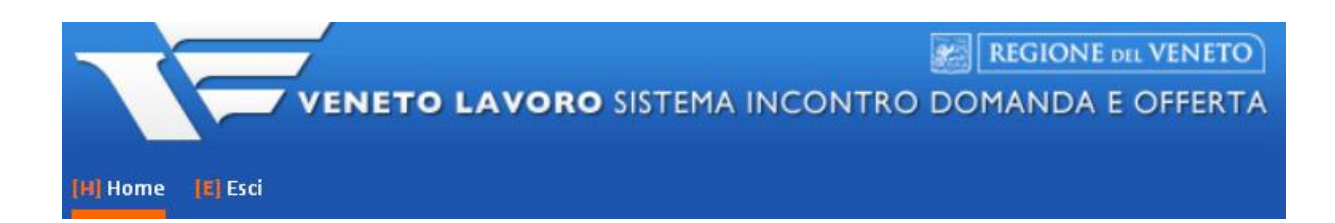

## MANUALE D'USO IDO PER LA VERIFICA DELLO STATO DI NEET MEDIANTE COMPILAZIONE DELLE APPOSITE CHECKLIST GARANZIA GIOVANI

Vers. 1 del 27/09/2017

## **INDICE GENERALE**

| 1. La verifica dello stato di NEET |                                                                                                 | 2      |
|------------------------------------|-------------------------------------------------------------------------------------------------|--------|
| 2.                                 | Verifica dello stato di NEET all'iscrizione e compilazione della relativa checklist             | 2      |
| 1<br>2                             | . Stampa della checklist<br>Cancellazione dell'adesione in caso di checklist con esito negativo | 5<br>5 |
| 3.                                 | Verifica dello stato di NEET in itinere e compilazione della relativa checklist                 | 6      |
| 1                                  | Stampa della checklist in itinere e dell'autocertificazione                                     | 9      |
| 2                                  | 2. Cancellazione dell'adesione in caso di checklist in itinere con esito negativo               | 9      |
| 3                                  | 3. Creazione di nuove checklist                                                                 | 10     |

## 1. La verifica dello stato di NEET

Sulla base delle recenti disposizioni contenute nella DGR 311 del 15 marzo 2016 (cfr. allegato A, pagg. 7-9 e 19-20) e nel Decreto n. 22 del 23 maggio 2016 (cfr. Allegato B, pagg. 3 e 8), il sistema IDO è stato aggiornato con le checklist che gli operatori dovranno compilare per la verifica dei requisiti che consentono al giovane di accedere al programma Garanzia Giovani e di essere avviato alle misure previste all'interno di un determinato percorso.

La verifica dei requisiti deve essere effettuata in due momenti: nel momento in cui il destinatario si presenta a un CPI/YC per perfezionare la registrazione al programma (Verifica dello stato di NEET all'iscrizione) e nel momento in cui il giovane viene avviato dall'ente alla prima<sup>1</sup> delle diverse misure combinate in un medesimo percorso<sup>2</sup> (Verifica dello stato di NEET in itinere).

Per un approfondimento su questi aspetti e in particolare sulle modalità con cui gli operatori sono tenuti ad effettuare la verifica e ad archiviare la relativa documentazione si rimanda all'allegato A alla DGR 311/2016, alle pagine sopra indicate.

I paragrafi che seguono sono invece dedicati alle funzionalità che il sistema IDO mette a disposizione degli operatori per la compilazione delle checklist.

# 2. Verifica dello stato di NEET all'iscrizione e compilazione della relativa checklist

L'operatore dello YC che effettua la presa in carico del giovane è tenuto alla compilazione, tramite il sistema IDO, della checklist per la verifica dei requisiti dello stato di NEET all'iscrizione.

Per accedere alla check list, entrare nella sezione **Gestione servizi => Garanzia Giovani** e cliccare sulla voce **=> Adesioni**.

<sup>&</sup>lt;sup>1</sup> Per "prima misura" si intende una delle misure del percorso successive alla misura 1B – Orientamento di I livello.

<sup>&</sup>lt;sup>2</sup> Nel caso in cui il giovane riceva l'erogazione di più misure in combinazione tra loro, oltre alla verifica in corrispondenza della prima misura è necessaria una verifica anche prima dell'attivazione delle successive se distante più di 60 giorni dalla precedente.

| [H] Home [M] Messaggi [L] La                            | voratori D Datori di lavoro 🚺 I.D.O. 🔞 Gestione Servizi |  |  |  |  |
|---------------------------------------------------------|---------------------------------------------------------|--|--|--|--|
| Posizione: > Home > Gestione Servizi > Garanzia Giovani |                                                         |  |  |  |  |
| Cerca Utenti                                            | Garanzia Giovani                                        |  |  |  |  |
| Cerca Aziende                                           | Indici della sezione:                                   |  |  |  |  |
| CPI Online                                              | Adesioni     Gestione Ritio                             |  |  |  |  |
| Formazione                                              | Adesioni bloccate                                       |  |  |  |  |
| Orientamento di gruppo                                  | ► INFORMAZIONI SULLA PAGINA                             |  |  |  |  |
|                                                         |                                                         |  |  |  |  |
| O Voucher                                               |                                                         |  |  |  |  |
| Garanzia Giovani                                        |                                                         |  |  |  |  |

Cercare come di consueto tramite codice fiscale oppure nome e cognome il giovane, e una volta trovato cliccare sull'icona a sinistra indicante lo stato della sua adesione (in questo caso una "A").

Inserire nella scheda => **Informazioni** gli eventuali dati mancanti e controllare quelli già presenti, successivamente cliccare su => **Invia** per confermare.

Cliccare quindi nel menu a sinistra sul link **Checklist** per visualizzare la checklist che l'operatore dovrà compilare <u>prima di effettuare la profilazione del giovane</u>.

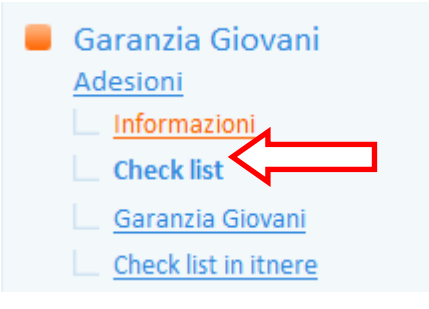

Controllare la correttezza dei dati relativi allo sportello e all'operatore (ed eventualmente modificarli) e registrare l'esito della verifica effettuata per ciascuno degli item elencati.

ATTENZIONE: la voce "NA" significa "non applicabile".

| Check list                                                                                                    |                                                                        |  |  |
|----------------------------------------------------------------------------------------------------|------------------------------------------------------------------------|--|--|
| Lavoratore: «CORTE N                                                                                                    |                                                                        |  |  |
| Data adesione: «04 M                                                                                                    | arzo 2016»                                                             |  |  |
| Situazione adesione: «                                                                                                    | Nuova adesione o ri-adesione»                                          |  |  |
| REFERENTI                                                                                                    |                                                                        |  |  |
| Sportello*                                                                                                    | Ente di test Srl - Sportello Lavoro 🗸                                  |  |  |
| Operatore*                                                                                                    | Armellin Paolo                                                         |  |  |
| Data conferma                                                                                                    |                                                                        |  |  |
| REQUISITI PERSONALI                                                                                                    |                                                                        |  |  |
| Il giovane ha al momento de                                                                                                    | alla registrazione al Programma una età compresa tra i 15 e i 29 anni* |  |  |
| Positiva O Negativa O NA                                                                                                    |                                                                        |  |  |
| Osservazioni                                                                                                    | Da documento di identità                                               |  |  |
|                                                                                                    |                                                                        |  |  |
|                                                                                                    |                                                                        |  |  |
| il giovane è residente in una                                                                                                    | delle Regioni/Province Autonome aderenti al Programma*                 |  |  |
| O                                                                                                    | O Positiva O Negativa O NA                                             |  |  |
| Osservazioni                                                                                                    | Da autocertificazione                                                  |  |  |
|                                                                                                    |                                                                        |  |  |
| STATO OCCUPAZIONALE                                                                                                    |                                                                        |  |  |
|                                                                                                    |                                                                        |  |  |
| Il giovane, al momento della registrazione, risulta disoccupato ai sensi del Decreto Legislativo n. 150/<br>non è possibile vai alla domanda 3)* |                                                                        |  |  |
|                                                                                                    |                                                                        |  |  |

Il sistema pre-compila l'esito relativo allo stato occupazionale del lavoratore sulla base delle informazioni riscontrate in SIL, ma permette comunque all'operatore di modificarlo.

Ugualmente, nel caso in cui vengano rilevati in SIL rapporti di tirocinio, alla voce "Il giovane era, al momento della registrazione, fuori da ogni ciclo di istruzione e formazione in conformità con quanto previsto dall'art. 16 del Regolamento (UE) n. 1304/13" oppure alla voce "Il giovane è fuori da ogni ciclo di istruzione e formazione in conformità con quanto previsto dall'art. 16 del Regolamento (UE) n. 1304/13" viene valorizzato di default l'esito Negativo, comunque modificabile dall'operatore.

Per ciascuno degli item presenti compare un box per le osservazioni, che risulta pre-compilato dal sistema; in ogni caso l'operatore può comunque modificarne il contenuto a seconda delle sue necessità.

Terminato l'inserimento degli esiti, cliccare sul pulsante => Invia per salvare i dati inseriti.

Successivamente, cliccare su => Conferma la checklist per confermare l'operazione svolta.

<u>Un apposito alert anticipa quale sarà l'esito della checklist</u> (se positivo o negativo) e ricorda che, una volta confermata, gli esiti registrati non potranno più essere modificati.

| UTILITIES              |   |
|------------------------|---|
| Conferma la check list | 1 |

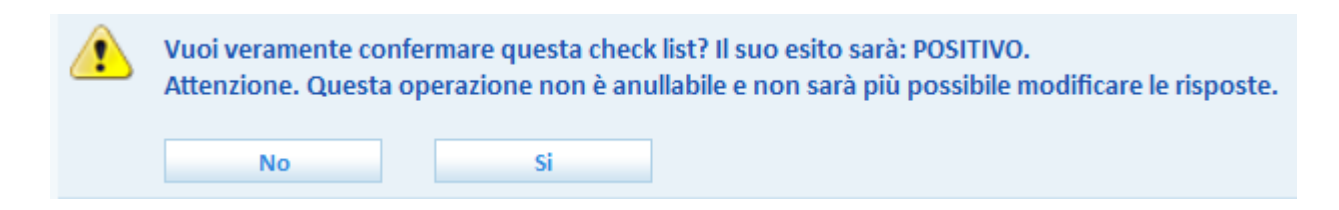

Cliccare su  $\Rightarrow$  Sì se si desidera confermare la checklist, oppure cliccare su  $\Rightarrow$  No per tornare indietro e modificare gli esiti registrati.

**ATTENZIONE**: per conoscere come la valorizzazione (esito Positivo/Negativo/NA) di ciascun item della checklist influisca sull'esito positivo o negativo della stessa, si rimanda al documento *Note compilazione checklist per operatori*.

Confermata la checklist, se l'esito è positivo un apposito alert indica che è possibile procedere con il profiling tramite il link indicato e con le consuete modalità.

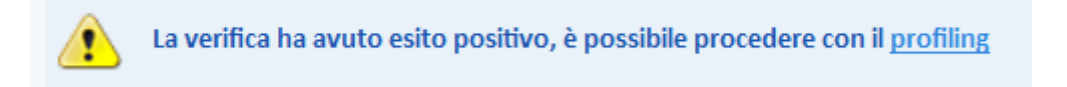

Se invece l'esito è negativo, significa che il giovane non risulta in possesso dei requisiti per accedere alla Garanzia Giovani e la sua adesione va quindi cancellata.

Anche in questo caso un alert indica all'operatore la sezione da cui procedere alla cancellazione dell'adesione.

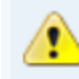

La verifica ha avuto esito negativo, vai alla pagina per cancellare l'adesione

#### 1. Stampa della checklist

Indipendentemente dall'esito della checklist, il sistema rende disponibile la stampa della stessa.

A tal proposito, cliccare sul pulsante => **Stampa la checklist**.

| UTILITIES            |  |
|----------------------|--|
| Stampa la check list |  |

IMPORTANTE: La checklist stampata deve essere firmata dall'operatore per essere archiviata all'interno del fascicolo del giovane (cfr. a tal proposito l'allegato A alla DGR 311/2016, pag. 9)

#### 2. Cancellazione dell'adesione in caso di checklist con esito negativo

Nel caso in cui l'esito della checklist sia negativo, un apposito alert indica all'operatore la sezione da cui procedere alla cancellazione dell'adesione (di fatto si tratta del link => Garanzia Giovani presente nel menu a sinistra).

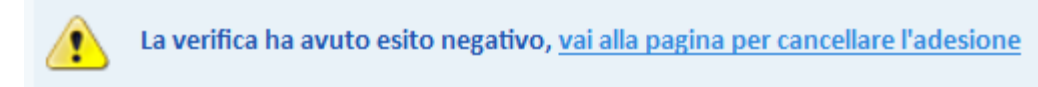

Per cancellare l'adesione, cliccare quindi sul link indicato nell'alert oppure entrare nella sezione => Garanzia Giovani e cliccare sul pulsante => Cancellazione dell'adesione per mancanza di requisiti posto tra le utilities.

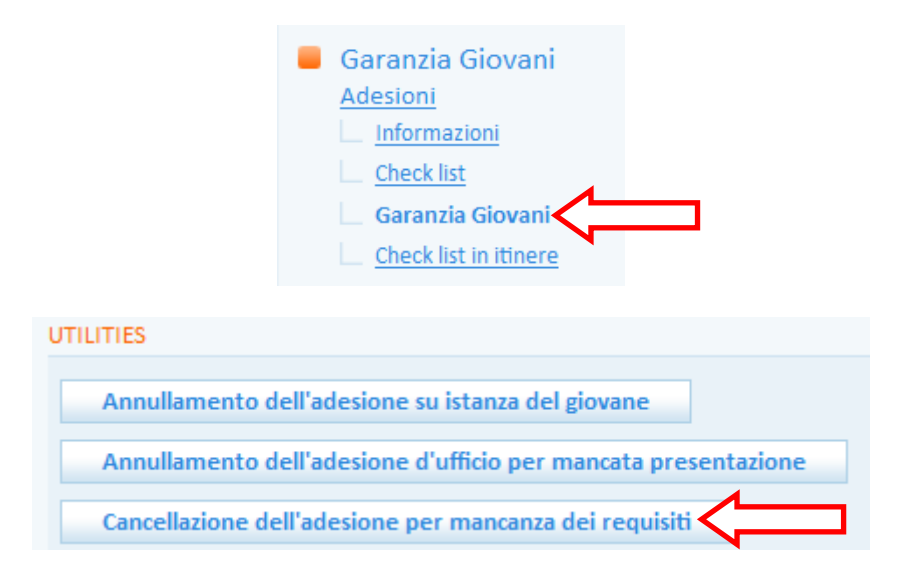

Così facendo l'adesione del giovane passerà dallo stato A allo stato C, il giovane uscirà dal Programma Garanzia Giovani e potrà re-iscriversi non appena risulterà in possesso dei requisiti richiesti.

## 3. Verifica dello stato di NEET in itinere e compilazione della relativa checklist

Il mantenimento dei requisiti di accesso alla Garanzia Giovani deve essere verificato, ad opera dell'ente attuatore di un percorso, anche quando il giovane viene avviato alla prima delle misure previste dal percorso stesso. Nel caso in cui il giovane riceva l'erogazione di più misure in combinazione tra loro, oltre alla verifica in corrispondenza della prima misura è necessaria una verifica anche prima dell'attivazione delle successive se distante più di 60 giorni dalla precedente (cfr. a tal proposito l'allegato A alla DGR 311/2016 a pag. 19).

L'esito delle verifiche effettuate deve essere registrato all'interno di un'apposita checklist, cui l'operatore ha accesso entrando nella sezione **Gestione servizi => Garanzia Giovani** e cliccando sulla voce **=> Adesioni**.

| [H] Home [M] Messaggi [L] Lavo                          | ratori D Datori di lavoro 🚺 I.D.O. G Gestione Servizi |  |  |  |  |
|---------------------------------------------------------|-------------------------------------------------------|--|--|--|--|
| Posizione: > Home > Gestione Servizi > Garanzia Giovani |                                                       |  |  |  |  |
| Cerca Utenti                                            | Garanzia Giovani                                      |  |  |  |  |
| Cerca Aziende                                           | Indici della sezione:                                 |  |  |  |  |
| CPI Online                                              | Adesioni     Gestione Ritio                           |  |  |  |  |
| Formazione                                              | Adesioni bloccate                                     |  |  |  |  |
| Orientamento di gruppo                                  | ► INFORMAZIONI SULLA PAGINA                           |  |  |  |  |
|                                                         |                                                       |  |  |  |  |
| O Voucher                                               |                                                       |  |  |  |  |
| Garanzia Giovani                                        |                                                       |  |  |  |  |

Cercare come di consueto tramite codice fiscale oppure nome e cognome il giovane, e una volta trovato cliccare sull'icona a sinistra indicante lo stato della sua adesione (in questo caso, essendo già stato preso in carico ed essendo in procinto di iniziare un percorso, una "P").

Cliccare nel menu a sinistra sul link Checklist in itinere => Nuova Checklist in itinere.

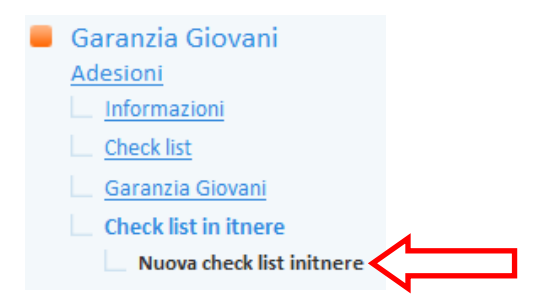

Controllare la correttezza dei dati relativi allo sportello e all'operatore (ed eventualmente modificarli) e registrare l'esito della verifica effettuata per ciascuno degli item elencati.

**ATTENZIONE**: la voce "NA" significa "non applicabile".

| Nuova check list initnere<br>Lavoratore: «CUSINATO DAVIDE<br>Data adesione: «04 Marzo 2016»                                                                    |                                                                                                    |  |  |  |
|----------------------------------------------------------------------------------------------------|----------------------------------------------------------------------------------------------------|--|--|--|
| Situazione adesione: «Presa in Carico di un giovane conclusa positivamente con la fi<br>soggetto proponente                                                    |                                                                                                    |  |  |  |
| Sportello*<br>Operatore*                                                                                                    | Ente di test Srl - Sportello Lavoro 🗸                                                                                      |  |  |  |
| STATO OCCUPAZIONALE<br>Il giovane risulta attualmente disoccupato ai sensi del Decreto Legislativo n. 150/2015 del 14 settembre 2015 e<br>domanda successiva)* |                                                                                                    |  |  |  |
| Osservazioni                                                                                                    | <ul> <li>Positiva O Negativa O NA</li> <li>Da banca dati sistema informativo lavoro veneto e autocertificazione</li> </ul> |  |  |  |
| È stata acquisita l'Autocertificazione ai sensi del DPR n. 445/2000 circa lo stato di disoccupazione*                                                          |                                                                                                    |  |  |  |
| Osservazioni                                                                                                    | Dichiarazione resa nell'ambito del patto di servizio                                                                       |  |  |  |

Il sistema pre-compila l'esito relativo allo stato occupazionale del lavoratore sulla base delle informazioni riscontrate in SIL, ma permette comunque all'operatore di modificarlo.

Ugualmente, nel caso in cui vengano rilevati in SIL rapporti di tirocinio, alla voce "Il giovane è fuori da ogni ciclo di istruzione e formazione in conformità con quanto previsto dall'art. 16 del Regolamento (UE) n. 1304/13" viene valorizzato di default l'esito Negativo, comunque modificabile dall'operatore.

Per ciascuno degli item presenti compare un box per le osservazioni, che risulta pre-compilato dal sistema; in ogni caso l'operatore può comunque modificarne il contenuto a seconda delle sue necessità.

Terminato l'inserimento degli esiti, cliccare sul pulsante => Invia per salvare i dati inseriti.

Successivamente, cliccare su => Conferma la checklist in itinere per confermare l'operazione svolta.

<u>Un apposito alert anticipa quale sarà l'esito della checklist in itinere</u> (se positivo o negativo) e ricorda che, una volta confermata, gli esiti registrati non potranno più essere modificati.

|          |                                                     | UTILITIES<br>Conferma la check list in itinere                                               |                                                              |
|----------|-----------------------------------------------------|----------------------------------------------------------------------------------------------|--------------------------------------------------------------|
| <u>.</u> | Vuoi veramente confe<br>Attenzione. Questa op<br>No | rmare questa check list in itinere? Il suo<br>erazione non è anullabile e non sarà più<br>Si | esito sarà: POSITIVO.<br>I possibile modificare le risposte. |

Cliccare su  $\Rightarrow$  Sì se si desidera confermare la checklist in itinere, oppure cliccare su  $\Rightarrow$  No per tornare indietro e modificare gli esiti registrati.

**ATTENZIONE**: per conoscere come la valorizzazione (esito Positivo/Negativo/NA) di ciascun item della checklist in itinere influisca sull'esito positivo o negativo della stessa, si rimanda al documento *Note compilazione checklist per operatori*.

Confermata la checklist in itinere, un apposito alert ne riporta l'esito, che potrà essere positivo oppure negativo.

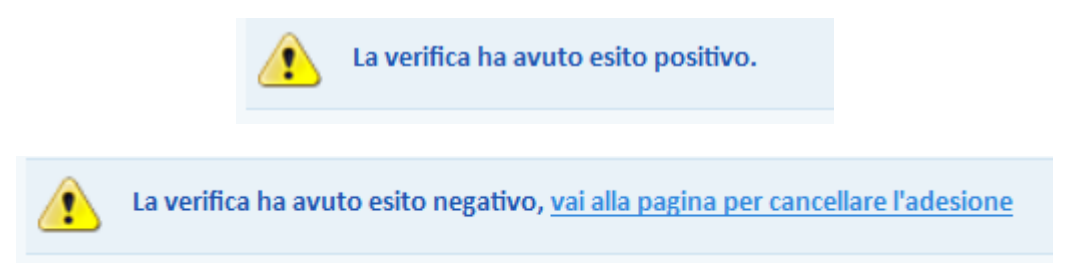

Se l'esito è negativo, significa che il giovane non risulta in possesso dei requisiti necessari per rimanere nel programma Garanzia Giovani e la sua adesione va quindi cancellata. Non potrà pertanto essere avviato al percorso di cui l'ente è titolare.

## 1. Stampa della checklist in itinere e dell'autocertificazione

Indipendentemente dall'esito della checklist in itinere, il sistema rende disponibile la stampa della stessa.

A tal proposito, cliccare sul pulsante => **Stampa la checklist in itinere**.

| UTILITIES                   |     |
|-----------------------------|-----|
| Stampa la check list in itn | ere |

IMPORTANTE: La checklist in itinere stampata deve essere firmata dall'operatore per essere archiviata all'interno del fascicolo del giovane (cfr. a tal proposito l'allegato A alla DGR 311/2016, pag. 19).

Il sistema rende inoltre disponibile un pulsante per la stampa dell'autocertificazione con la quale il giovane dichiara di essere attualmente disoccupato ai sensi del Decreto Legislativo n. 150/2015 e s.m.i. e di non essere attualmente iscritto ad un regolare corso di studi o di formazione.

Stampa Autocertificazione

IMPORTANTE: L'autocertificazione stampata deve essere firmata dal giovane e conservata in quanto documento cui fa esplicito riferimento la checklist in itinere.

## 2. Cancellazione dell'adesione in caso di checklist in itinere con esito negativo

Nel caso in cui l'esito della checklist in itinere sia negativo, un apposito alert indica all'operatore la sezione da cui procedere alla cancellazione dell'adesione (di fatto si tratta del link => Garanzia Giovani presente nel menu a sinistra).

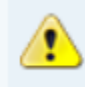

La verifica ha avuto esito negativo, vai alla pagina per cancellare l'adesione

Per cancellare l'adesione, cliccare quindi sul link indicato nell'alert oppure entrare nella sezione => Garanzia Giovani e cliccare sul pulsante => Cancellazione dell'adesione per mancanza di requisiti posto tra le utilities.

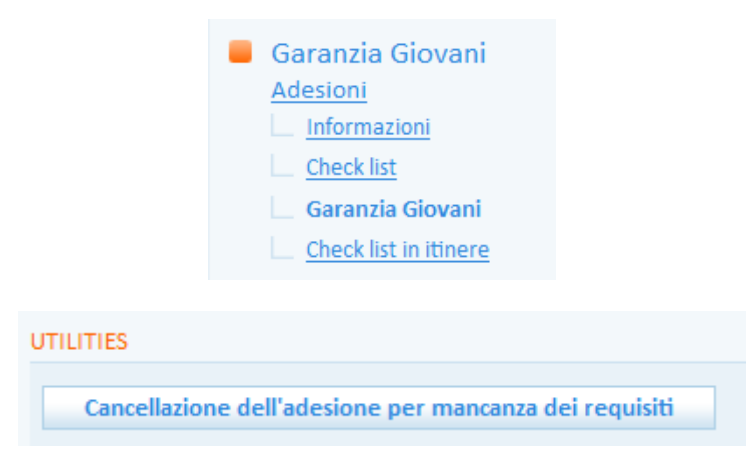

Così facendo l'adesione del giovane passerà dallo stato P allo stato C, il giovane uscirà dal Programma Garanzia Giovani e potrà re-iscriversi non appena risulterà in possesso dei requisiti richiesti.

#### 3. Creazione di nuove checklist

L'operatore dell'ente ha la possibilità di creare per lo stesso giovane molteplici checklist in itinere, questo perché nel caso in cui il giovane riceva l'erogazione di più misure in combinazione tra loro, oltre alla verifica in corrispondenza della prima misura è necessaria una verifica anche prima dell'attivazione delle successive, se distanti più di 60 giorni dalla precedente.

Per creare una nuova checklist, ripetere la procedura sopra descritta.

Per visualizzare l'elenco delle checklist create, cliccare sul link => Checklist in itinere contenuto nel menu a sinistra. Per ciascuna checklist sono evidenziati lo stato (se confermata o da confermare), la data di conferma e lo sportello responsabile della creazione.

| Garanzia Giouani            | • - n        |               |                                     |  |
|-----------------------------|--------------|---------------|-------------------------------------|--|
| Check list in itinere       | <br>Conferma | <u>Stato</u>  | <u>Sportello</u>                    |  |
| Nuova check list in itinere |              | da confermare | Sportello Lavoro - Ente di test Srl |  |
| A                           | 28-06-2016   | confermata    | Sportello Lavoro - Ente di test Srl |  |
|                             |              |               |                                     |  |

Nel caso in cui il giovane abbia già una o più checklist in itinere effettuate da un ente diverso rispetto a quello dell'operatore, il sistema non ne consente la visualizzazione.

L'operatore può quindi visualizzare solo le checklist inserite da lui o da un operatore del medesimo ente.